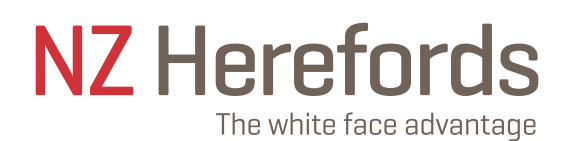

# CALF REGISTRATION

# Internet Solutions Online Transactions calf registrations allows you to:

- Record your animals online
- Submit next year's joining's
- Advise of status changes to your herd

#### **Preparation:**

Before beginning a session you should have all information available.

When entering calf details for registration you may need:

Link: https://abri.une.edu.au/online/cgi-bin/i4.dll?1=NZHA&2=lo

(or go to Login via the Hereford website www.herefords.co.nz)

Login \*Member ID and \*Password (can be obtained from Registry if unknown)

Paddock notebook

Next year's joining details - cannot be entered when no calf recorded

IMPORTANT: If it is your first time recording electronically, please contact Hereford Registry, who will run a female inventory for you to then fate animals off accordingly. This will take some time to run so please do this in advance.

#### **Getting started:**

Click the link above and login

**Click Online Transactions** 

| PANORAMA STUD LTD      | PANORAMA STUD LTD                     |         |           |         |                |            |            |          |              |
|------------------------|---------------------------------------|---------|-----------|---------|----------------|------------|------------|----------|--------------|
| Modify my memberable s | Modily my membership details Modily p |         |           |         |                |            |            |          |              |
| Home Information       | Animal                                | EBV     | Mating    | Member  | B+LNZ Genetics | Sale       | Semen      | Download | Online       |
|                        | Enquiry                               | Enquiry | Predictor | Enquiry | Progeny Tests  | Catalogues | Catalogues | Eiles    | Transactions |

### Create a New Batch:

Before you enter any data online you must Create a New Batch.

Select Create a Batch from Pre-Built Worksheet and Batch Type Calf Entries.

Enter details of the data being entered *e.g. 2017 calf registrations*.

# Click Create.

| 1                           |                       | NZ                  | Hereford - All Batches for<br>ANORAMA STUD LTD |                                                              |
|-----------------------------|-----------------------|---------------------|------------------------------------------------|--------------------------------------------------------------|
| ni herre i familier AnnetEr | naty ENVERNMY MADE Pr | elicter Mantilac En | Create a                                       | aligues Santan Calabigues Downlast Films Colore Transactions |
| Batch #                     | Status                | Records             | Creaty                                         | Batch Type:                                                  |
| 71400 - View                | Submitted             | 16                  | 2508/20 10 11 C                                | Call Extries                                                 |
| 70000 - View                | Submitted .           | 2                   | 01/05/20 14:49:20 cow Fates pt 2.0             | Dam Daposal Ferm                                             |
| COCCA - View                | Submitted             | 2                   | 25/05/20 20:46 11 2020 Cow Fates               | Dam Disposal Form                                            |
| 27750 Unit                  | C. Sec. Mark          |                     | DOVODER COLLEGISTICS CONTRACTOR                | Readown Cone Mandalan                                        |

|                              | NZ Hereford - Creating a new Batch                                                                                                    |      |
|------------------------------|----------------------------------------------------------------------------------------------------|------|
| Hone Internation Annual Engl | auty EBV Ensury Mathia Particler Menter Ensury THINE Genetics Property Tests. See Columnaes. Server Columnaes. Doermal Files. Columnaes | orbe |
| 20 T                         | Create a Batch Heiv McBatzen                                                                                                    |      |
| But                          | (To utilise this facility by Westaheet                                                                                                  |      |
| 200                          | Calf Entries                                                                                                    |      |
| 1                            | O Dam Disposal Form                                                                                                    |      |
| Comments *                   | O Weights & Scannin                                                                                                    |      |
|                              | 2017 calf regist                                                                                                    |      |
|                              | Will Create                                                                                                    |      |

A batch can be opened and accessed many times so does not have to be completed and submitted in one sitting. A batch number will automatically be given.

Select the correct female inventory by clicking in the tick box. Click Go.

| Select Report date Form Type Form Description No. of Animals O7/08/20 Calf Entries 2020 Female Inventory 19 21/04/20 Calf Entries 2019 Female Inventory 5  Preselect all available animals Clear Go |               |             |            |          |         |           |     |            |
|----------------------------------------------------------------------------------------------------|---------------|-------------|------------|----------|---------|-----------|-----|------------|
| Calf Entries 2020 Female Inventory 19     21/04/20 Calf Entries 2019 Female Inventory 5     Preselect all available animals     Clear Go                                                            | Select Report | t date Forr | n Type     | Form     | Desc    | ription   | No. | of Animals |
| 21/04/20 Calf Entries 2019 Female Inventory 5 Preselect all available animals Clear Go                                                                                                    | 07/08/2       | 0 Calf 8    | Entries 2  | 2020 F   | emale   | Inventory |     | 19         |
| Preselect all available animals     Clear Go                                                                                                    | 21/04/2       | 0 Calf 6    | Entries    | 2019 F   | emale   | Inventory |     | 5          |
| Clear Go                                                                                                    |               | 🗹 Pri       | eselect al | l availa | ble ani | imals     |     |            |
|                                                                                                    |               |             | Clea       | G        | •       |           |     |            |

This will give a list of females currently active in your herd.

Leave all ticked. Scroll to the bottom of the page and click Continue.

Enter each calves details against the appropriate dam by clicking the (record number)-Edit.

| Record NO.        | Status      | Dam<br>Id  | Sire<br>Id | Calf<br>Tattoo | Calf<br>Sex | Birth<br>Date | BWt |
|-------------------|-------------|------------|------------|----------------|-------------|---------------|-----|
| 10. 5.14          | Initialised | 1685090002 |            |                |             |               |     |
| <u> 19 - Edit</u> | Initialised | 0277133258 | 0277155018 |                |             |               |     |
| 18 - Edit         | Initialised | 0277144032 | 0277155018 |                |             |               |     |
|                   | Initialised | 0277155139 | 0277155018 |                |             |               |     |
|                   | Initialised | 0277155475 | 0277155018 |                |             |               |     |
| 14 - Edit         | Initialiead | 0277177020 | 0077466000 |                |             |               |     |

# Completing data fields:

IF.

As the breeder of each calf, you are supplying important information on the pedigree of the animals. It is your responsibility to make sure that all the information is accurate.

|                                  |                                         | Dam of Cal                                                                | f-                                                |
|----------------------------------|-----------------------------------------|---------------------------------------------------------------------------|---------------------------------------------------|
| Dam ID                           | 1685090002 PANORAMA<br>AMETHYST 902     | Fate                                                                      | Cow still active in herd 👻 Dam's Fate             |
|                                  | -Sire of this                           | Calf and Ma                                                               | ting Details-                                     |
| Sire ID                          |                                         | Service Code                                                              | Natural Paddock V                                 |
| Paddock/Bull-<br>in date         |                                         |                                                                           |                                                   |
| Al<br>/Hand/Obs.<br>Date         |                                         | Remate                                                                    | New/Corrected Mating Info                         |
|                                  | - (                                     | Calf Detail                                                               | s -                                               |
| Birth Date                       | dd/mm/yyyy                              | Identification<br>Tattoo<br>eg. 070001 (must<br>be six digits)            | Year and Private Number eg. 050012                |
| Stud Prefix                      | PANORAMA                                | Name<br>eg.Amethyst.0701<br>(this field must be<br>completed)             | Name excluding herd<br>prefix (max 12 characters) |
| Sex                              | <b>~</b>                                | Number in Birth                                                           | One V Number of calves born                       |
| Horn                             | ~                                       | Calving Ease                                                              | Not Recorded                                      |
| Birth Weight<br>(Whole KGs Only) | Enter whole kilos only<br>(no decimals) | Birth Mgt.<br>Group                                                       | Birth Weight Management Group                     |
| Calf Fate                        | Calf Born Alive 🗸                       | )                                                                         | -                                                 |
| Foster Dam<br>ID                 | Foster Dam's<br>Herdbook Number         | By ET                                                                     | No V Calf Result of ET ?                          |
| Left Eye Pig.<br>%               | % Left Eye Pigment                      | Right Eye Pig.<br>%                                                       | % Right Eye Pigment                               |
|                                  | First Sire                              | Joined for Next                                                           | Year's Calf                                       |
| Sire ID                          | Sire's<br>Herdbook Number               | Next Mating<br>Type                                                       | <ul> <li>Next Mating Type</li> </ul>              |
| Al Date or<br>Bull In Date       | Mating From Date:                       | : dd/mm/yyyy                                                              |                                                   |
|                                  | Update Options Re-displa                | ay if error(s), otherwine<br>next to next record<br>b List<br>this record | se move to next re                                |

Once all calf details have been entered, select Return to List and click Go.

### Next Matings:

Matings for next year's calf drop can be added when entering calves, however if the cow/heifer was empty do not enter mating details only as the system will not accept it. To add mating details only please send direct to Registry via email.

# **Dead Calves:**

Can be entered with tattoo 170000 (four zeros). For 'Calf Fate' select 'died.

#### **Twins:**

Any twins or additional calves can be added by clicking the 'Add' button (found at the foot of the female inventory page).

| <u>10 - Edit</u> | Initialised                                                      | 0277177294 | 0277166233 |  |  |  |  |  |  |
|------------------|------------------------------------------------------------------|------------|------------|--|--|--|--|--|--|
| 9 - Edit         | Initialised                                                      | 0277177371 | 0277166233 |  |  |  |  |  |  |
| 8 - Edit         | Initialised                                                      | 1715170003 |            |  |  |  |  |  |  |
| <u>7 - Edit</u>  | Initialised                                                      | 1715170008 |            |  |  |  |  |  |  |
| 6 - Edit         | Initialised                                                      | 1715170015 |            |  |  |  |  |  |  |
| 5 - Edit         | Initialised                                                      | 1685180001 |            |  |  |  |  |  |  |
| 4 - Edit         | Initialised                                                      | 1685180002 |            |  |  |  |  |  |  |
| 3 - Edit         | Initialised                                                      | 1685180012 |            |  |  |  |  |  |  |
| 2 - Edit         | Initialised                                                      | 1685180016 |            |  |  |  |  |  |  |
| 1 - Edit         | Initialised                                                      | 221        |            |  |  |  |  |  |  |
|                  | Add ar Entries View Batch Summary and<br>Batch Submission Screen |            |            |  |  |  |  |  |  |

# Warnings & Errors:

**Warnings are given in green.** They inform you of a possible mistake but usually suggest such things as dam inactive in herd at calving. Processing can continue but you should advise the society why a warning has been overridden *e.g. you want the dam reinstated to active so you can record the calf*.

**Fatal errors are given in red.** They must be corrected before a batch can be submitted. If you are unable to correct a fatal error and you want to submit your batch you may delete a record by clicking the Delete field and then click Go. This deletes the calf record not the female.

# **Editing Batches and Records:**

You can view a batch by clicking on the batch number. This produces a batch summary indicating validated entries, entries with warnings, entries with fatal errors and deleted records. You can edit a record by clicking on the (record number)-Edit. This displays the record page with each component and indicates which is/are in error. You can change any component and click Go at the bottom. The record will go through the validation process again. You cannot edit a record after the batch has been submitted.

# Submitting A Batch:

If you have warnings they will be accepted by the system when you submit the batch but you cannot submit a batch with fatal errors. Either correct them or delete the record.

To submit a batch to the Society you click the View batch Summary and Batch Submission Screen heading and then confirm by clicking the Submit this batch to NZ Herefords button. This will automatically send an e-mail with an attachment to Hereford Registry. These disposals will be processed electronically.

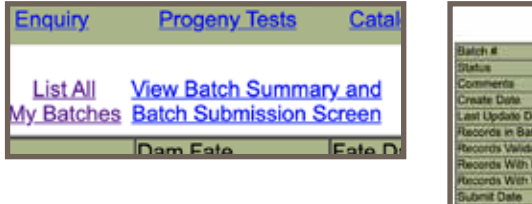

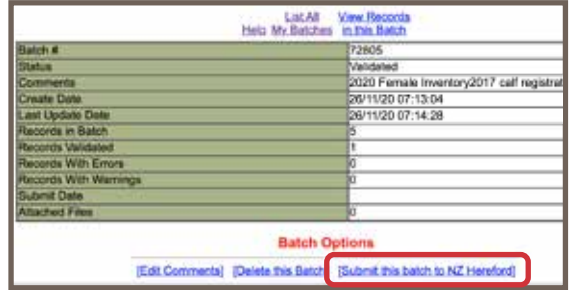